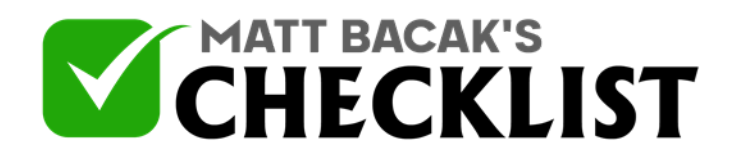

## Checklist 13 - Setting up a Paid Webinar using PayPal

| Project<br>Name:                                                                                                    | Date:                                              |     |    |
|----------------------------------------------------------------------------------------------------|----------------------------------------------------|-----|----|
| Are you new to setting up paid webinars? If you a<br>We have your back. Here is a checklist to help you<br>using PayPal: | are then do not worry.<br>ou set up a paid webinar | Yes | No |
| BASICS                                                                                                    |                                                    |     |    |
| Firstly, go to the 'New Webinar' setup.                                                                                  |                                                    |     |    |
| Next, click on the 'Paid Registration' tab.                                                                              |                                                    |     |    |
| Then click on 'Pay to Register' option.                                                                                  |                                                    |     |    |
| You will be presented with a page filled with links                                                                      | ).                                                 |     |    |
| Select your currency symbol.                                                                                             |                                                    |     |    |
| Fill in the amount you will be charging for the wel                                                                      | binar.                                             |     |    |
| Notes                                                                                                    |                                                    |     |    |

1

2

3

4

5

6

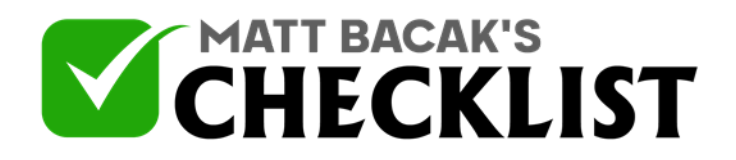

## Checklist 13 - Setting up a Paid Webinar using PayPal

| 7  |                                                                                 |  |
|----|---------------------------------------------------------------------------------|--|
|    | Now go to your PayPal account to set up the product.                            |  |
| 8  |                                                                                 |  |
|    | Select 'Merchant Services.                                                      |  |
| 9  |                                                                                 |  |
|    | You will need a business account:                                               |  |
| 10 | Visit: https://www.paypal.com/us/webapps/mpp/set-up-paypal-business-<br>account |  |
| 11 | Click on the 'Sign up now button.                                               |  |
| 12 | Provide your email address and set up a password.                               |  |
| 13 | Provide in the business details and create an account.                          |  |
|    | MOVING ON                                                                       |  |
| 1  | Click on 'Create Payment Buttons' or 'My Saved Buttons' link.                   |  |

Notes

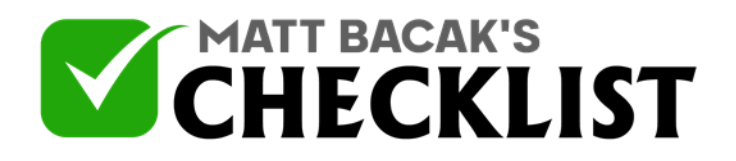

## Checklist 13 - Setting up a Paid Webinar using PayPal

| 2 | Select whether you want to use your merchant ID or email address for communications with customers. |  |
|---|----------------------------------------------------------------------------------------------------|--|
| 3 | Fill in the required links.                                                                         |  |
| 4 | Then, click on the button that says 'Create Button.                                                 |  |
| 5 | Ignore the code on the next screen and choose the 'Email' tab.                                      |  |
| 6 | Copy the link and place it in your Webinarjam interface.                                            |  |

Notes